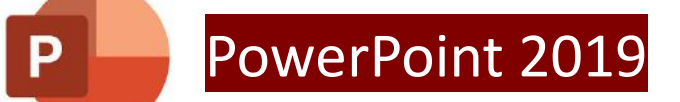

### **発表スライド作成** スライド作成における注意点 ※画像PowerPoint2019(各バージョンにより若干表示が違います。)

\*データはPowerPointで作成してください(2019推奨)。

\*ワイド画面(16:9)または標準(4:3)で

作成してください。

上記以外のサイズでは、表示が小さくなる場合があります。 \*画像、映像を挿入する場合は、リンクではなく、

<mark>埋め込み形式で作成</mark>してください。 \*文字は判読しやすい大きなフォントサイズを使用し、 図表類は大きく掲載してください。

\*アニメーションなど、動きのある視覚効果は使用しないよう、 お願いします。

(動画サイズが大きくなり、動画配信に向かなくなります。) \*データはOS標準フォントを使用して作成ください。

(MSゴシック、MSPゴシック、MS明朝、MSP明朝、

メイリオ、Century、Century Gothicなど)

特殊なフォントの場合、文字ずれや文字化けが発生します。

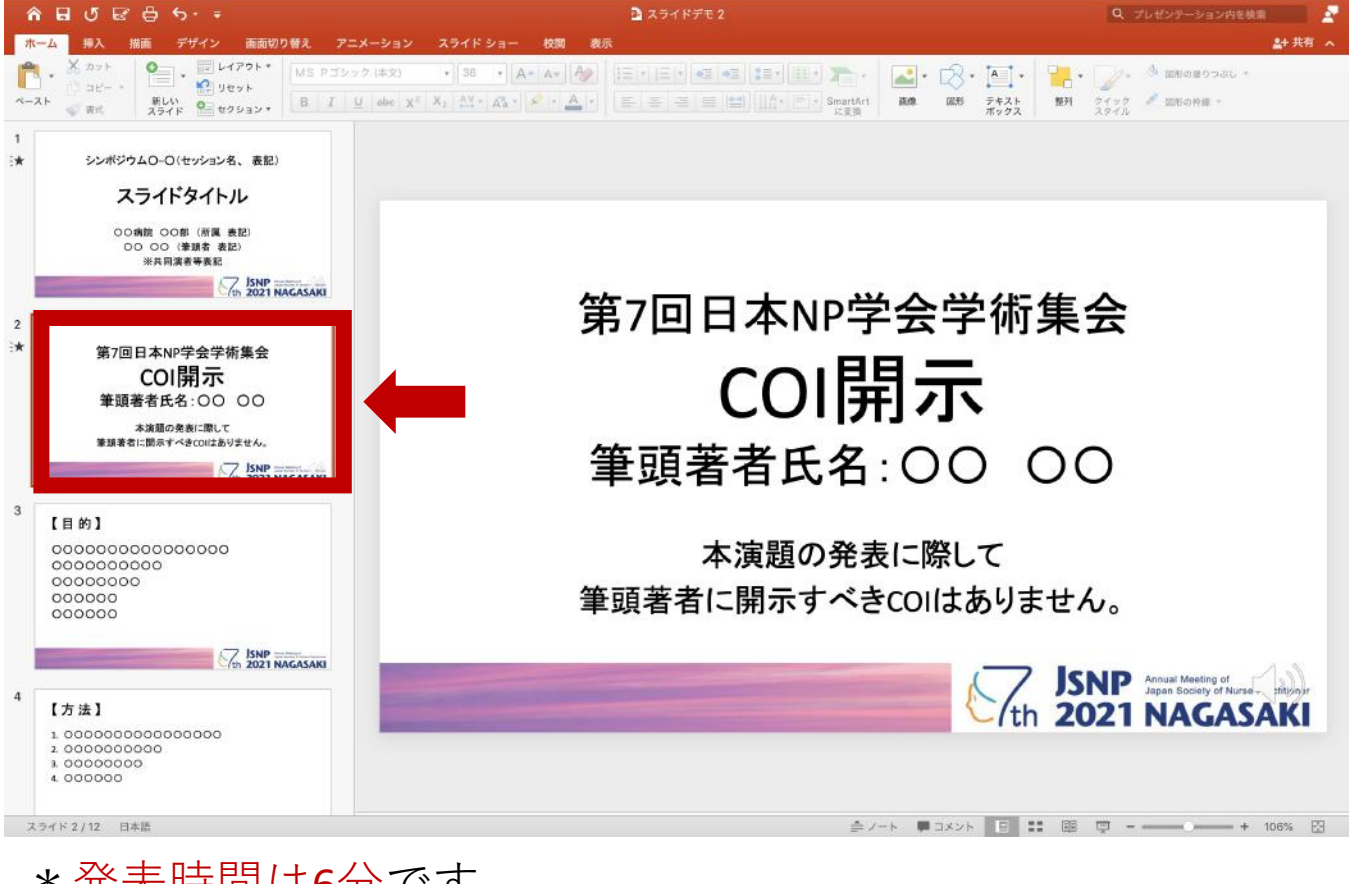

\* 発表時間は6分です。 \* スライドは10枚以内で作成してください。 タイトル・COI開示ページを含みます。 音声あり・なし(mp4・PDF)共に10枚以内でお願いします。 \* COI開示ページは、スライドの2枚目で提示してください。

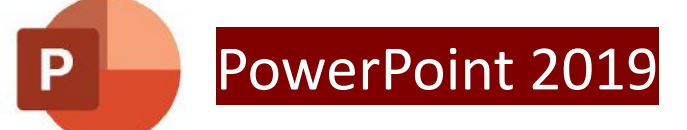

### **発表スライド作成 ナレーション(音声)の埋め込み方法** ※画像PowerPoint2019(各バージョンにより若干表示が違います。)

1. 作成したPowerPointを立ち上げます。 \*PCと内蔵マイクの接続を確認をしてください。

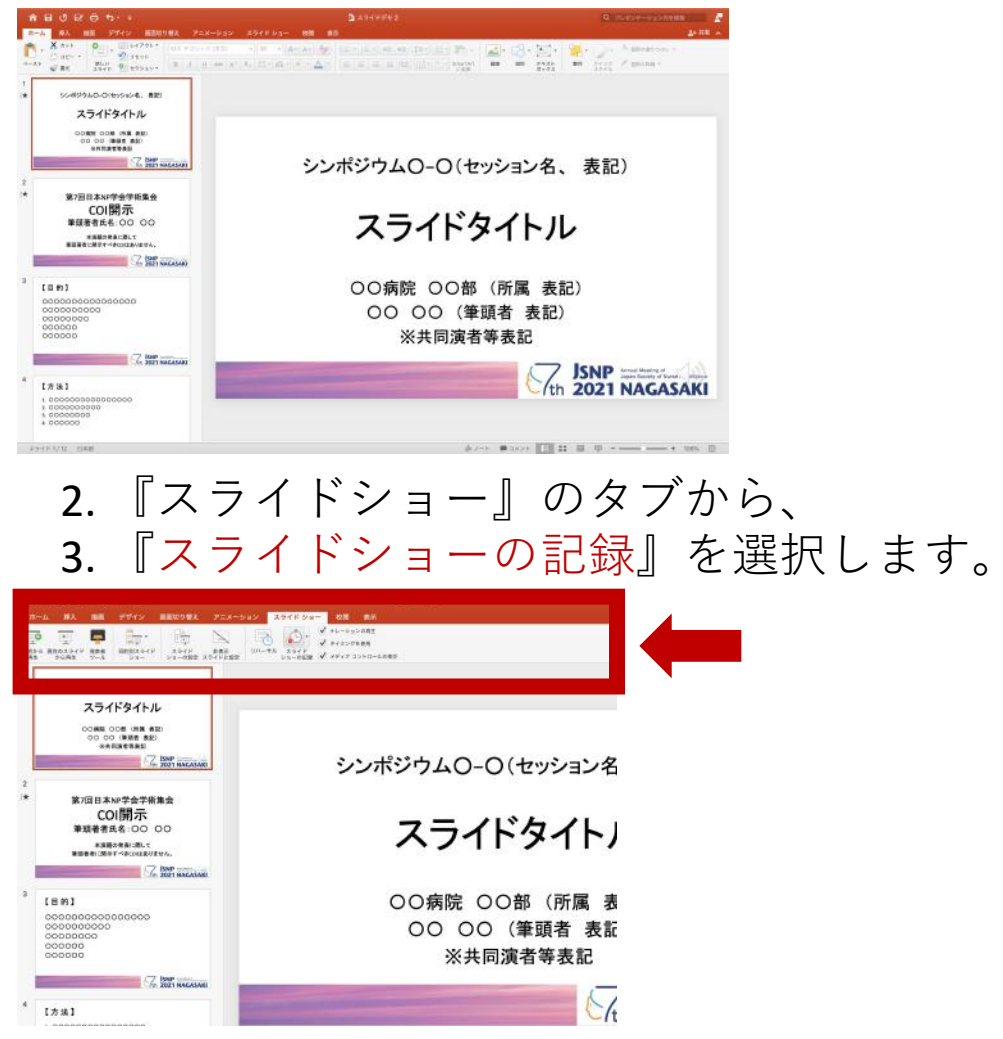

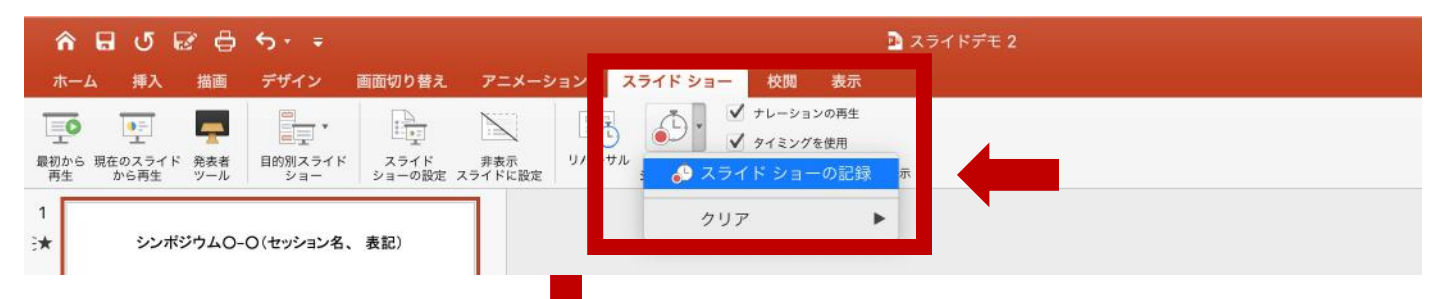

#### 4. 記録用の画面が表示されます。

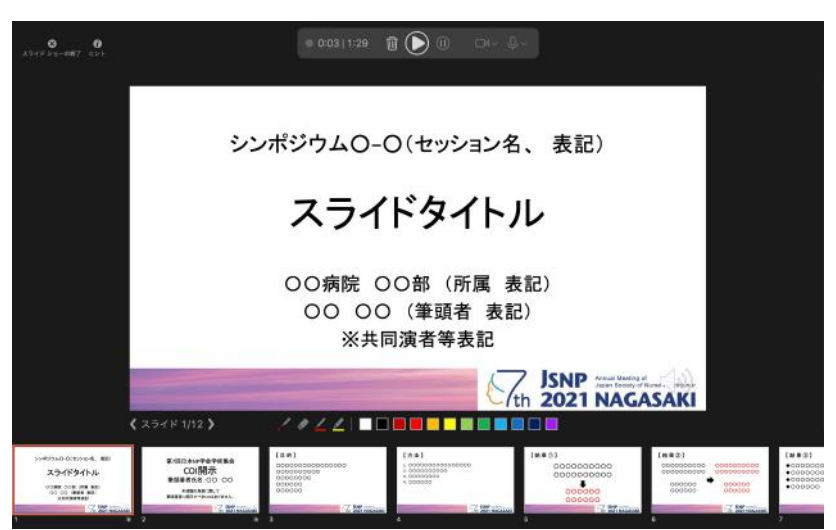

## 録画開始

5. 『記録を開始』をクリック。録画が開始されます。

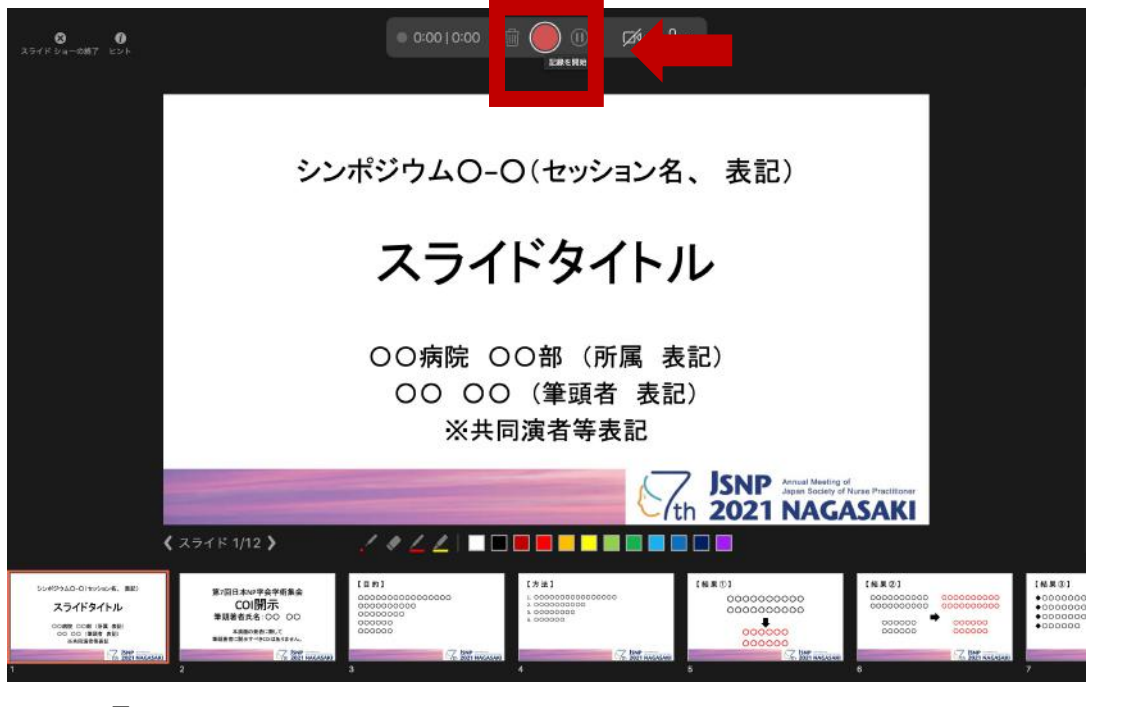

\* 『記録の一時停止』をクリックすると、 再生中のアニメーション録音が停止します。 \*記録を再開するには『記録を開始』を再度クリックします。

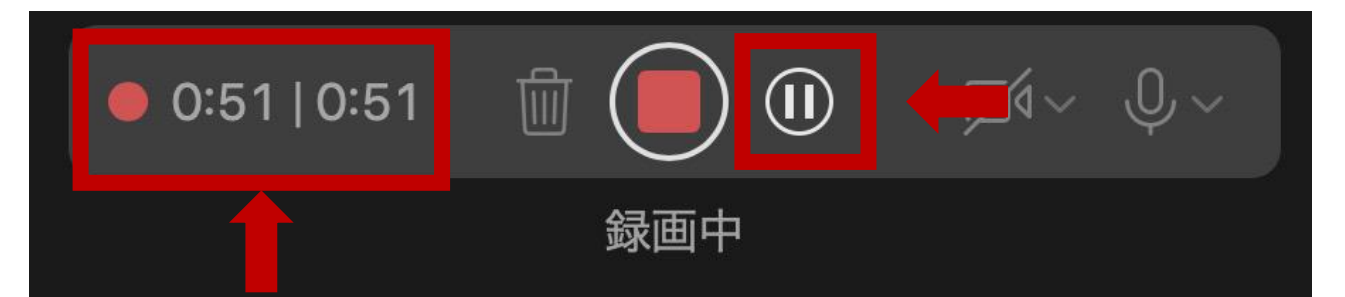

\*再生中のナレーションの録音時間の経過が表示されます。 6. 『記録を停止』をクリックして終了します。

## 録音のコツ

\*なるべく一度で録音を終了してください。 \*次のスライドに行く前に一呼吸。

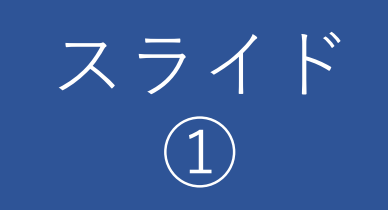

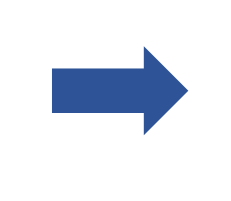

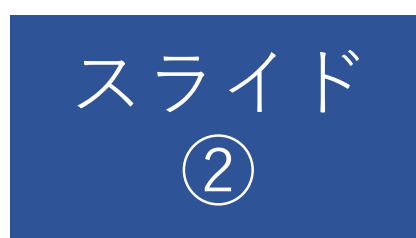

スライド切り替え時も、ずっと話し続けてしまうと 次のスライドへ切り替わる間の録音が 消えてしまうことがあります。

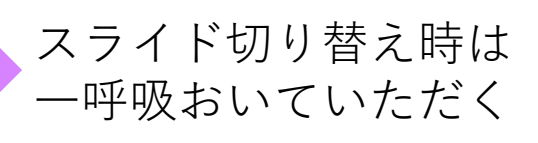

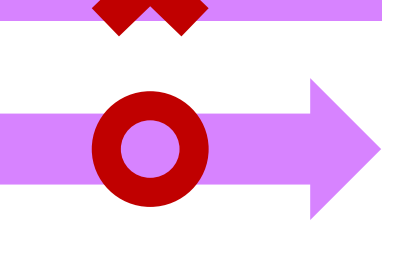

# 動画ファイル保存

7. 『エクスポート』を選択します。

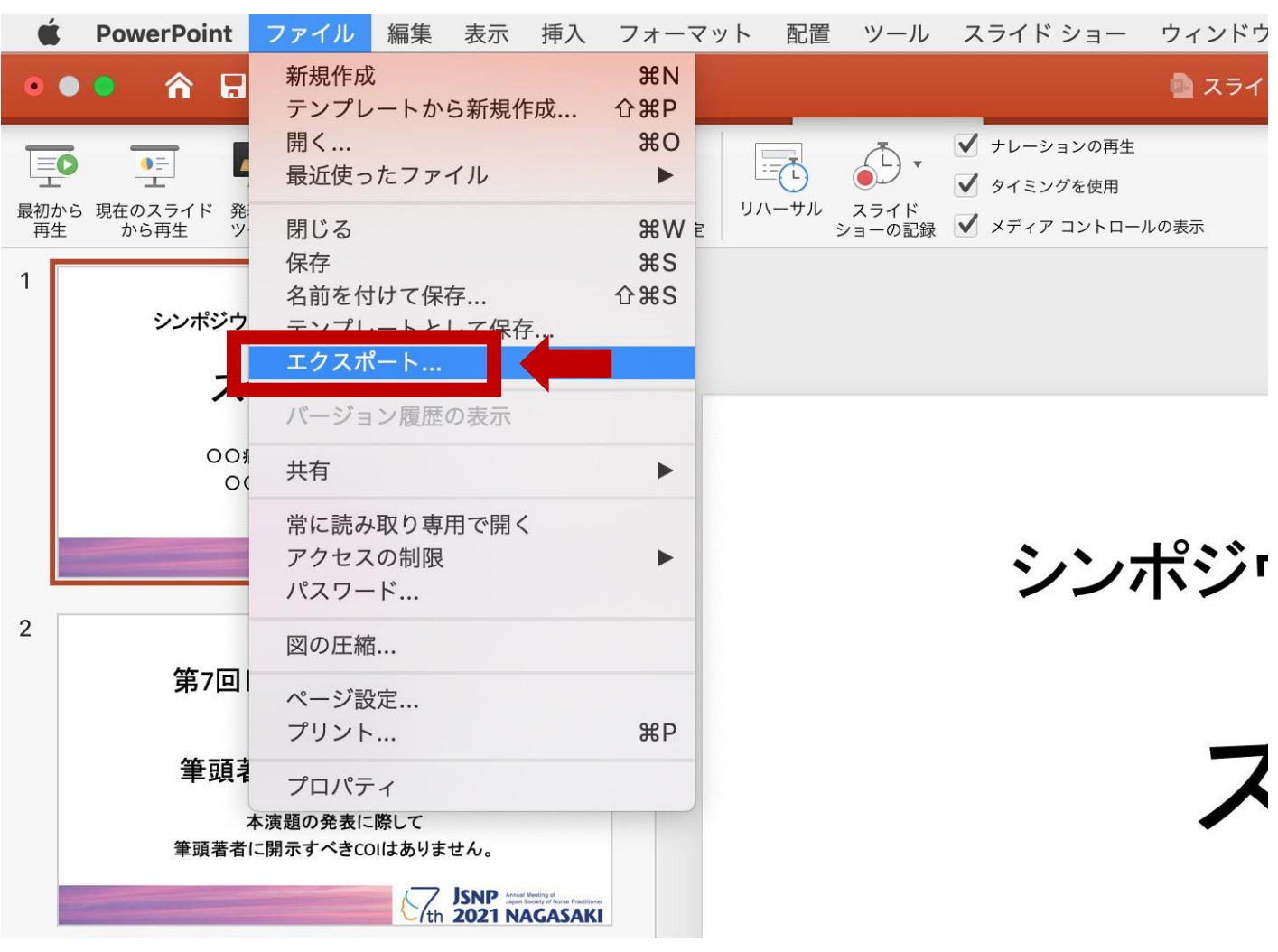

8. ファイル形式は『MP4』を選択し、 エクスポートをクリックし名前を付けて保存します。

| â          | 88865.€                                                                           | 🔮 スライドデモ 2                                                                                                    | Q、プレゼンテーション内を検索       |
|------------|-----------------------------------------------------------------------------------|----------------------------------------------------------------------------------------------------|-----------------------|
| #−4        | 挿入 描画         デザイン 直           正         二                                        | エクスポートの形式: <mark>スライドデモ 2.mp4</mark><br>タグ:                                                                                                    | <u>a</u> + 共有 へ       |
| 開初から<br>再生 | 現在のスライド 発表者 目的別スライド<br>から再生 ツール ショー                                               | < > 皿 * 管<br><i>○ デスクトップ - iCloud</i> ○ へ Q 検索                                                                                                    |                       |
|            | シンボジウムO-O(セッション名、 #<br>スライドタイトル<br>00余能 00部(消費者起)<br>00 00(等読者者起)<br>※天同読者考表起     | よく使う項目                                                                                                    | ŧ記)                   |
| 2          | 第7回日本NP学会学術集<br><b>COI開示</b><br>筆頭著者氏名:000(<br>本環線の表示に思いて<br>業現著者に開示すべきcolicありません | <ul> <li>福: 1.920 高さ: 1.080</li> <li>タイミング: ご 記録されたタイミングとナレーションを使用する<br/>タイミングをセットせずに各スライドで費やした時間(秒): 5 0</li> <li>新規フォルダ</li> </ul>                                                                                                    | -92 <del>11-1</del> - |
|            | Tth 15                                                                            | IP market and the second second |                       |

9. 動画ファイル『**(ファイル名).mp4**』が完成します。 再生してご確認ください。

第7回日本NP学会学術業会 COI開示 当時希常氏者、OO OO 本規模が含むたいで 第2度が含むだいであります。

177, her

## 発表データの送付について

※発表データの送付については下記の点に注意してください。

#### 【音声ありの発表データの場合】

 \* PowerPointを使用し、ナレーション(音声)を入力して 動画ファイル(MP4形式)にて保存してください。
 \*総容量を200MB以内に収めてください。

#### 【音声なしの発表データの場合】

\* PowerPointを使用し、PDFにて保存してください。 \*総容量を200MB以内に収めてください。

※データファイル名は下記に準じて登録してください。 【ファイル形式(mp4またはPDF)、氏名、演題名】 例)mp4、長崎太郎、NPについて

# 登録締め切り:2021年10月17日(日)

以下のURLよりDropboxにアクセスし、 発表データのアップロードを行ってください。

URL https://www.dropbox.com/request/4ZYIXvnp4ZV2NGUajGbC

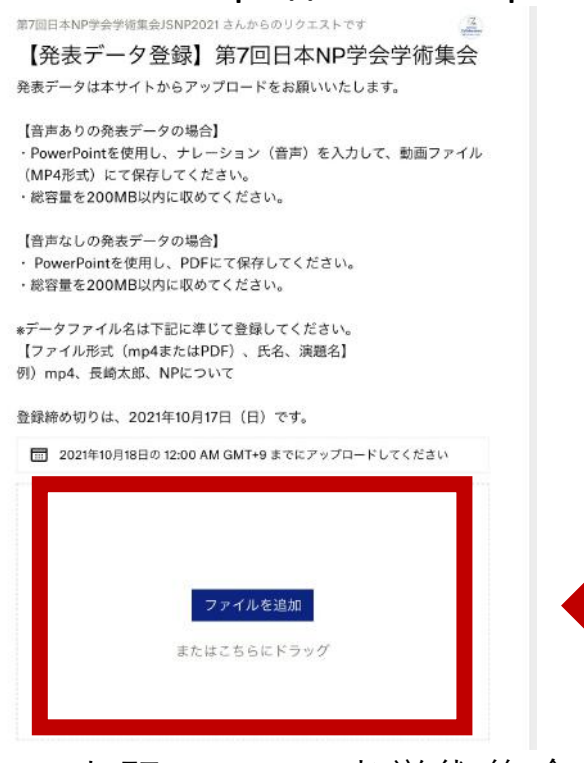

\*上記URLは、当学術集会ホームページにも掲載いたします。 ホームページ上からのアクセス、アップロードも可能です。

【第7回日本NP学会学術集会HP】 ▶URL https://www.gakkai-web.jp/jsnp2021/

## 学術集会事務局/お問い合せ先

国立病院機構 長崎医療センター JNP室(担当:伊藤)

jsnp2021info@gakkai-web.jp

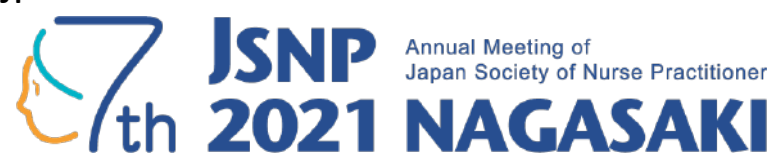